# (Web Technology Laboratory)

(VII Semester of B.Tech)

As per the curricullam and syllabus of

**Bharath Institute of Higher Education & Research** 

(Web Technology Laboratory)

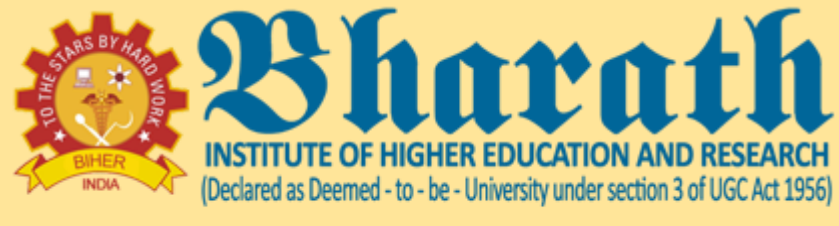

ACCREDITED WITH 'A' GRADE BY NAAC

PREPARED BY Dr.S.Chakaravarthi

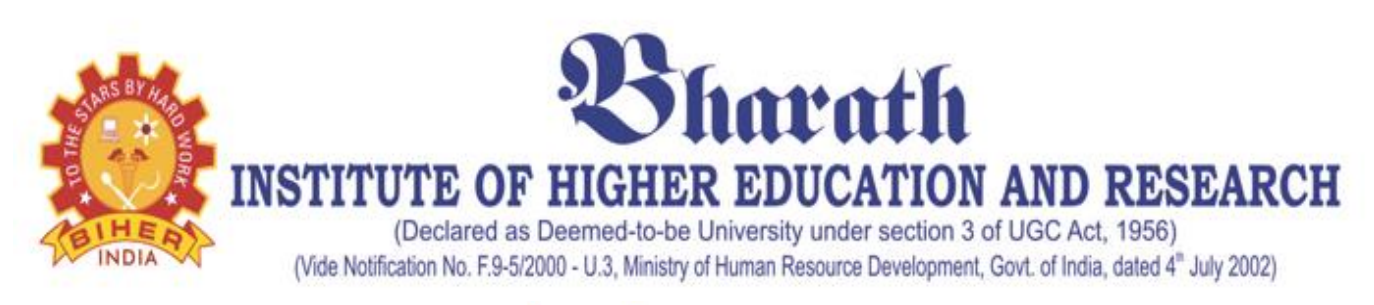

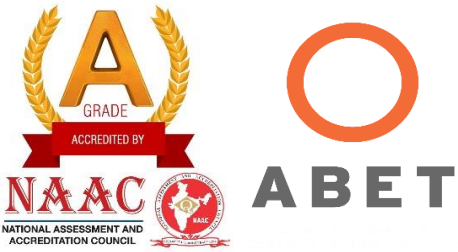

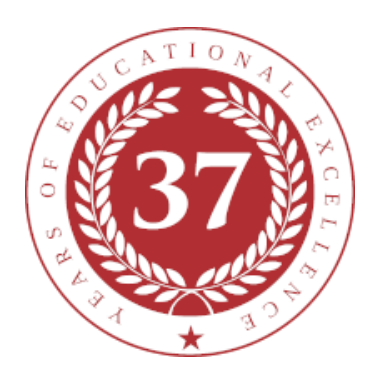

### **SCHOOL OF COMPUTING**

### **DEPARTMENT OF COMPUTER SCIENCE & ENGINEERING**

### LAB MANUAL

# **SUBJECT NAME: WEB TECHNOLOGY LAB**

# **SUBJECT CODE: BCS7L2**

Regualtion 2015 (2015-2016)

**2 |** P a g e

| BCS7L      | .2                                                                                            |                                                                     |                                                                              | WEB    | TEC    | HNO        | LOG    | YLAE       | BORA     | TORY     |                | L             | Т     | P      | C    |
|------------|-----------------------------------------------------------------------------------------------|---------------------------------------------------------------------|------------------------------------------------------------------------------|--------|--------|------------|--------|------------|----------|----------|----------------|---------------|-------|--------|------|
|            |                                                                                               | Т                                                                   | otal C                                                                       | ontact | Hour   | s - 30     |        |            |          |          |                | 0             | 0     | 3      | 2    |
|            |                                                                                               | Pı                                                                  | Prerequisite –Internet Programming ,Fundamental of Computing and Programming |        |        |            |        |            |          |          |                |               |       |        |      |
|            | L                                                                                             | Lab Manual Designed by – Dept. of Computer Science and Engineering. |                                                                              |        |        |            |        |            |          |          |                |               |       |        |      |
| OBJE       | OBJECTIVES                                                                                    |                                                                     |                                                                              |        |        |            |        |            |          |          |                |               |       |        |      |
| Demon      | Demonstrate the role of languages like HTML, DHTML, CSS, XML, Javascript ASP and protocols in |                                                                     |                                                                              |        |        |            |        |            |          |          |                |               |       |        |      |
| the wor    | kings                                                                                         | of the                                                              | e web                                                                        | and w  | eb app | olicatio   | ons.   |            | , -      |          | ,              | Γ.,           |       | . I    |      |
| COUR       | SE O                                                                                          | UTC                                                                 | OMES                                                                         | 5 (CO  | s)     |            |        |            |          |          |                |               |       |        |      |
| CO1        | Dev                                                                                           | velop v                                                             | web pa                                                                       | ages u | sing H | ITML       | , DHT  | ML a       | nd Cas   | scading  | Styles         | sheets        |       |        |      |
| CO2        | Dev                                                                                           | velop v                                                             | web pa                                                                       | ages u | sing H | ITML       | , DHT  | ML a       | nd Cas   | scading  | Styles         | sheets.       |       |        |      |
| CO3        | Dev                                                                                           | velop a                                                             | a dyna                                                                       | mic w  | eb pa  | ges us     | ing Ja | vaScri     | ipt (cli | ent side | e progra       | mming         | ).    |        |      |
| CO4        | Dev                                                                                           | Develop an interactive web applications using ASP.NET.              |                                                                              |        |        |            |        |            |          |          |                |               |       |        |      |
| CO5        | Bui                                                                                           | uild and consume web services                                       |                                                                              |        |        |            |        |            |          |          |                |               |       |        |      |
| 000        | D                                                                                             |                                                                     |                                                                              |        |        |            |        |            |          |          |                |               |       |        |      |
| 006        | Dev                                                                                           | Develop a Program using XML.                                        |                                                                              |        |        |            |        |            |          |          |                |               |       |        |      |
|            | MAPPING BETWEEN COURSE OUTCOMES & PROGRAM OUTCOMES                                            |                                                                     |                                                                              |        |        |            |        |            |          |          |                |               |       |        |      |
| (3/2       | 2/1 II                                                                                        | NDIC                                                                | ATE                                                                          | S STI  | REN    | GTH        | OF C   | ORF        | RELA     | TION     | ) <b>3- Hi</b> | <b>gh, 2-</b> | Mediu | m, 1-L | ow   |
| COs        | PO1                                                                                           | PO2                                                                 | PO3                                                                          | PO4    | PO5    | <b>PO6</b> | PO7    | <b>PO8</b> | PO9      | PO10     | PO11           | PO12          | PSO1  | PSO2   | PSO3 |
| CO1        |                                                                                               |                                                                     | 3                                                                            |        |        |            |        |            |          |          |                |               | 2     | 3      |      |
| CO2        | 2                                                                                             |                                                                     | 3                                                                            |        | 2      |            |        |            |          |          |                | 2             | 2     | 3      |      |
| CO3        |                                                                                               |                                                                     | 3                                                                            |        |        |            |        |            |          |          |                |               | 2     | 3      |      |
| CO4        |                                                                                               |                                                                     | 3                                                                            |        |        |            |        |            |          |          |                | 2             | 2     | 3      |      |
| CO5        | 2                                                                                             |                                                                     |                                                                              |        | 3      |            |        |            |          |          |                |               | 2     | 3      |      |
| <b>CO6</b> | 1                                                                                             | 1 2 2 3                                                             |                                                                              |        |        |            |        |            |          |          |                |               |       |        |      |
| Categor    | ·y                                                                                            | Profe                                                               | ssion                                                                        | al Coi | e (PC  | C)         |        |            |          |          |                |               |       |        |      |
| Approv     | wal 37th Meeting of Academic Council, May 2015                                                |                                                                     |                                                                              |        |        |            |        |            |          |          |                |               |       |        |      |

### LIST OF EXPERIMENTS

- 1. Create a HTML page, which has properly aligned paragraphs with image along with it.
- 2. Write a program to display list of items in different styles.
- 3. Create both client side and server side image maps.
- 4. Create your own style sheets and use them in your web page.,
- 5. Create a form with various fields and appropriate front and validations using any one of thescripting languages.
- 6. Write a program to store the form fields in a database, use any appropriate Server SlideScripting.
- 7. Create a web page using XML.
- 8. Write a program to connect a XML web page to any database engine.

#### **BCS7L2-WEB TECHNOLOGY LABORATORY**

#### LIST OF EXPERIMENTS

- 1. Create a HTML page, which has properly aligned paragraphs with image along with it.
- 2. Write a program to display list of items in different styles.
- 3. Create both client side and server side image maps.
- 4. Create your own style sheets and use them in your web page.
- 5. Create a form with various fields and appropriate front and validations using any one of the scripting languages.
- 6. Write a program to store the form fields in a database, use any appropriate Server Slide Scripting.
- 7. Create a web page using XML.
- 8. Write a program to connect a XML web page to any database engine.

#### CONTENT

| S.NO | NAME OF THE EXPERIMENT                                                                             | PAGE NO |
|------|----------------------------------------------------------------------------------------------------|---------|
| 1    | Write a program in create a HTML page, which has properly aligned                                  | 5       |
|      | paragraphs with image along with it.                                                               |         |
| 2    | Write a Program in to display list of items in different styles.                                   | 9       |
| 3    | Write a Program in to Create both client side and server side image                                | 15      |
|      | maps.                                                                                              |         |
| 4    | Write a Program in to Create your own style sheets and use them in                                 | 19      |
|      | your web page .                                                                                    |         |
| 5    | Write a Program in to Create a form with various fields and                                        | 23      |
|      | appropriate front and validations using any one of the scripting                                   |         |
|      | languages .                                                                                        |         |
| 6    | Write a program to store the form fields in a database, use any appropriate Server Slide Scripting | 33      |
|      | uppropriate Server Sinde Seripting.                                                                |         |
| 7    | Write a Program Create a web page using XML.                                                       | 40      |
| 8    | Write a Program to connect a XML web page to any database engine.                                  | 42      |

#### EXP NO: 1

#### **CREATE A HTML PAGE**

#### AIM:

Write a Program to create a HTML page, which has properly aligned paragraphs with image along with it .

#### **ALGORITHM:**

| STEP 1: | Start the Program                 |
|---------|-----------------------------------|
| STEP 2: | Create HTML tags                  |
| STEP 3: | Create Forms                      |
| STEP 3: | Create radio button and input box |
| STEP 4: | Execute the form in browser       |
| STEP 5: | Enter the values                  |
| STEP 6: | STOP                              |

#### **SOURCE CODE:**

<html> <head> <title> Application Form Using HTML </title> </head> <form> <fieldset> <legend><h3>PERSONAL INFORMATION </h3></legend> <imgsrc="C:\Users\BIST\Desktop\person.jpg" alt="Person" style="width:304px;height:228px"; align="right"> First name: <input type="text" name="firstname" placeholder="Enter First name" required><br><br><br> Last name: <input type="text" name="lastname" placeholder=" Enter Last Name" required><br><br> Gender: <input type="radio" name="gender" value="male"> Male <input type="radio" name="gender" value="female"> Female <br><br><br> Birthday: <input type="datetime-local" name="bdaytime"><br><br><br>> Country :< input list="Country" name="Country"> <datalist id="Country"> <option value="India"> <option value="Japan"> <option value="Australia">

```
<option value="United States">
<option value="United Kingdom">
</datalist>
<br><br>>
E-mail:
<input type="email" name="email"><br><br>
Select your favorite color:
<input type="color" name="favcolor" value="#ff0000"><br><br>
Address: <br/><textarea rows='5' cols='40'></textarea>
</fieldset>
<br>><br>>
<fieldset>
<legend><h3> EDUCATIONAL DETAILS </h3></legend>
Degree :
<select name="degree">
<option value="B.E"> B.E </option>
<option value="M.E">M.E</option>
<option value="PhD">PhD </option>
</select><br>
Certified Courses, any: <textarea rows='5' cols='40'></textarea>
</fieldset>
<br>><br>>
<fieldset>
<legend><h3> WORK EXPERIENCE </h3></legend>
Knowledge in :<input type="checkbox" name="HTML" value="HTML">HTML
<input type="checkbox" name=".NET" value=".NET">.NET
<input type="checkbox" name="JAVA" value="JAVA">JAVA
<input type="checkbox" name="PHP" value="PHP">PHP
<br><br>>
Years of Experience :
<input type="number" name="years" min="0" max="50" step="1" value="0">
</fieldset>
<br>><br>>
<input type="submit" title="Enter the above details and click me" />
</form>
</body>
</html>
```

#### **OUTPUT:**

| → C () file:///C:/Users/BIST/Desktop/New%20folder/ex1.html |        | ☆ 🕅 🔳            |
|------------------------------------------------------------|--------|------------------|
| EDSONAL INFORMATION                                        |        |                  |
| irst name: Ben                                             |        |                  |
| ast name: Henry                                            |        |                  |
| ender: 🖲 Male 🔘 Female                                     |        | 9                |
| rthday: 01/06/1988:                                        | of the |                  |
| ountry : Australia                                         |        | 1 PM             |
| mail: benhenry@gmail.com                                   |        |                  |
| elect your favorite color:                                 |        |                  |
| ddress:                                                    |        |                  |
| 8 Freshwater Place.<br><u>outhbank</u> VIC Australia 3006. |        |                  |
|                                                            |        | 🔺 📭 🖑 T 🕼) 12·19 |
|                                                            |        |                  |
|                                                            |        |                  |
| Application Form Using F ×                                 |        |                  |
| ldress:                                                    |        |                  |
| 3 Freshwater Place.<br><u>uthbank</u> VIC Australia 3006.  |        |                  |
|                                                            |        |                  |
| DUCATIONAL DETAILS                                         |        |                  |
| egree : PhD 🔻                                              |        |                  |
|                                                            |        |                  |

#### -WORK EXPERIENCE

Certified Courses, any:

| WORK EAI ERIENCE                          |  |  |  |  |  |  |
|-------------------------------------------|--|--|--|--|--|--|
| Knowledge in : 🖉 HTML 🖉 .NET 🖉 JAVA 🗭 PHP |  |  |  |  |  |  |
| Years of Experience : 9 💠                 |  |  |  |  |  |  |
|                                           |  |  |  |  |  |  |
| Submit                                    |  |  |  |  |  |  |
| Enter the above details and click me      |  |  |  |  |  |  |
| 😚 ĉ 😩 🛛 🔕 🖉                               |  |  |  |  |  |  |
|                                           |  |  |  |  |  |  |

#### **RESULT:**

Thus the program to create a HTML page, which has properly aligned paragraphs with image along with it was written, executed and the output was verified successfully.

#### EXP NO:2 TO DISPLAY LIST OF ITEMS IN DIFFERENT STYLES

#### AIM:

Write a Program to display list of items in different styles.

#### **ALGORITHM:**

| STEP 1: | Start the Program                 |
|---------|-----------------------------------|
| STEP 2: | Create HTML tags                  |
| STEP 3: | Create Forms                      |
| STEP 3: | Create radio button and input box |
| STEP 4: | Execute the form in browser       |
| STEP 5: | Enter the values                  |
| STEP 6: | STOP                              |

#### **SOURCE CODE:**

#### **EMBEDDED STYLESHEET**

<html> <head> <style> input[type=text], select { width: 100%; padding: 12px 20px; margin: 8px 0; display: inline-block; border: 1px solid #ccc; border-radius: 4px; box-sizing: border-box; } input[type=submit] { width: 100%; background-color: #4CAF50; color: white; padding: 14px 20px;

**9 |** P a g e

```
margin: 8px 0;
border: none;
border-radius: 4px;
cursor: pointer;
input[type=submit]:hover
background-color: #45a049;
}
div
{
border-radius: 5px;
background-color: #ffff00;
padding: 20px;
}
</style>
</head>
<body>
<h3>Using CSS to style an HTML Form</h3>
<div>
<form>
<label for="fname">First Name</label>
<input type="text" id="fname" name="firstname" placeholder="Your name..">
<label for="lname">Last Name</label>
<input type="text" id="lname" name="lastname" placeholder="Your last name..">
<label for="country">Country</label>
<select id="country" name="country">
<option value="australia">Australia</option>
<option value="canada">Canada</option>
<option value="usa">USA</option>
</select>
<input type="submit" value="Submit">
</form></div></body>
</html>
```

#### **OUTPUT:**

| 🗋 intenal.html                              |                                                    | - 0 - × |
|---------------------------------------------|----------------------------------------------------|---------|
| $\leftarrow \rightarrow$ C $\bigcirc$ file: | ///C:/Users/BIST/Desktop/New%20folder/intenal.html | ☆ 🕅 💷 🗄 |
| Using CSS to sty                            | le an HTML Form                                    |         |
| First Name                                  |                                                    |         |
| Your name                                   |                                                    |         |
| Last Name                                   |                                                    |         |
| Your last name.                             |                                                    |         |
| Country                                     |                                                    |         |
| Australia                                   |                                                    |         |
|                                             | Submit                                             |         |
|                                             |                                                    |         |
|                                             |                                                    |         |
|                                             |                                                    |         |
|                                             |                                                    |         |

🔺 🍡 🏪 🌗 12:05 PM

#### **SOURCE CODE:**

#### EXTERNAL STYLESHEET

6 😫 🛛 🧿 🖻 📝 🔊

<html> <head> <title> Bharath University </title> k rel="stylesheet" href = "C:\Users\BIST\Desktop\New folder\style.css" type="text/css" /> </head> <body> <div class ="wrapper"> <div class = "heading"> <h1> Bharath University </h1></div> <div class = "container"> < 11 >Home > Departments Contact </div><div class = "content"> Bharath University, also known as Bharath Institute of Higher Education and Research (BIHER) and Bharath Institute of Science and Technology (BIST), is a Deemed University and an Indian institute of higher education in Chennai, the capital of Tamil Nadu, India. It is approved by the University Grants Commission (UGC) and is accredited by the National Assessment and Accreditation Council (NAAC)

with the highest grade of A.

</div>

```
<div class = "sidebar">
Bharath University has won awards in recognition of its academic and research excellence. A few are
listed below.
\langle ul \rangle
It was awarded the "Best Private University of the Year" by World Education Congress for 2014.
The university was awarded the "Best Multi Stream University" in 2014 by ASSOCHAM. 
</div>
<div class = "footer">
Contact us @ Bharath University, Chennai, Tamil Nadu, India.
12.907748°N 80.142163°E
</div>
</div>
</body>
</html
Style.css
.wrapper
{
width:1000px;
background:#ddd;
margin:0 auto 0 auto;
}
.heading
Ł
height: 100px;
background:blue;
padding:20px;
text-align:center;
}
.container ul
list-style:none;
height:50px;
}
.container ul li
{
background:#0fb50f;
width:300px;
border:1px solid white;
height:50px;
line-height:50px;
text-align:center;
float:left;
Color:white;
font-size:20px;
}
.container ulli:hover
{
background-color : orange;
ł
12 | Page
```

```
.content
{
min-height:300px;
background:#f17e6c;
width:400px;
float: left;
}
.sidebar
width:400px;
float:right;
background: #52f1db;
min-height:300px;
}
.footer
{
clear:both;
background:black;
height:40px;
color:white;
text-align:center;
padding:10px;
}
OUTPUT:
                                                                                                                              🖹 Bharath University
                        ×
        C 1 file:///C:/Users/BIST/Desktop/New%20folder/externalcss.html
                                                                                                                               ☆ 💽
                                                                                                                                       Home
                                                               Departments
                                                                                                         Contact
     Bharath University, also known as Bharath Institute of Higher
                                                                                   Bharath University has won awards in recognition of its
     Education and Research (BIHER) and Bharath Institute of
                                                                                    academic and research excellence. A few are listed below.
     Science and Technology (BIST), is a Deemed University and
                                                                                      • It was awarded the "Best Private University of the Year" by World Education Congress for 2014.
     an Indian institute of higher education in Chennai, the capital
     of Tamil Nadu, India. It is approved by the University Grants
                                                                                       · The university was awarded the "Best Multi Stream
     Commission (UGC) and is accredited by the National
                                                                                        University" in 2014 by ASSOCHAM.
     Assessment and Accreditation Council (NAAC) with the
     highest grade of A.
```

Contact us @ Bharath University, Chennai, Tamil Nadu, India. 12.907748°N 80.142163°E

#### **RESULT:**

Thus the program to display list of items in different styles was written, executed and the output

was verified successfully.

#### EXP NO: 3 CREATE BOTH CLIENT SIDE AND SERVER SIDE IMAGE MAPS

#### AIM:

Write a Program to Create both client side and server side image maps.

#### **ALGORITHM:**

| STEP 1: | Start the Program                  |
|---------|------------------------------------|
| STEP 2: | Create map tag                     |
| STEP 3: | Using imgsrc specify image         |
| STEP 4: | In body tag write the coding for . |
| STEP 5: | Give the hyperlink                 |
| STEP 6: | Use .map files and CGI script      |
| STEP 7: | Execute the coding                 |
| STEP 8: | Stop                               |

#### **SOURCE CODE:**

<img src="workplace.jpg" alt="Workplace" usemap="#workmap" width="400" height="379">

```
<map name="workmap">
 <area shape="rect" coords="34,44,270,350" alt="Computer" href="computer.htm">
 <area shape="rect" coords="290,172,333,250" alt="Phone" href="phone.htm">
 <area shape="circle" coords="337,300,44" alt="Cup of coffee" href="coffee.htm">
</map>
<img src="planets.gif" width="145" height="126" alt="Planets"
usemap="#planetmap">
<map name="planetmap">
 <area shape="rect" coords="0,0,82,126" href="sun.htm" alt="Sun">
 <area shape="circle" coords="90,58,3" href="mercur.htm" alt="Mercury">
 <area shape="circle" coords="124,58,8" href="venus.htm" alt="Venus">
</map>
map {
 display: inline;
}
<img src="orgchart.png" alt="Board of directors and related staff: " usemap="#Map">
<map id="Map" name="Map">
```

```
<area shape="rect" coords="176,14,323,58" href="[...]" alt="Davy Jones: Chairman">[...] <area</pre>
shape="rect" coords="6,138,155,182" href="[...]" alt="Harry H Brown: Marketing Director (reports to
chairman)">[...] </map>
<!DOCTYPE html>
<html>
 <head>
   <title>Image Hyperlink Example</title>
 </head>
 <body>
   Click following link
   <a href = "https://www.tutorialspoint.com" target = "_self">
     <img src = "/images/logo.png" alt = "Tutorials Point" border = "0"/>
   </a>
 </body>
</html>
<!DOCTYPE html>
<html>
 <head>
   <title>ISMAP Hyperlink Example</title>
 </head>
 <body>
   Click following link
   <a href = "/cgi-bin/ismap.cgi" target = "_self">
     <img ismap src = "/images/logo.png" alt = "Tutorials Point" border = "0"/>
   </a>
 </body>
</html>
```

#### <!DOCTYPE html>

```
<html>
```

```
<head>
```

<title>USEMAP Hyperlink Example</title>

```
<body>
```

```
Search and click the hotspot</md>Search and click the hotspot(img src = /images/html.gif alt = "HTML Map" border = "0" usemap = "#html"/><!-- Create Mappings -->
```

<map name = "html">

<area shape = "circle" coords = "80,80,20"

```
href = "/css/index.htm" alt = "CSS Link" target = "_self" />
```

```
<area shape = "rect" coords = "5,5,40,40" alt = "jQuery Link"
```

```
href = "/jquery/index.htm" target = "_self" />
```

</map>

```
<a href="/cgi-bin/imagemap/user_dir/image.map">
```

```
<img src="/user_dir/image.gif">
```

</a>

</body>

</html>

#### **OUTPUT:**

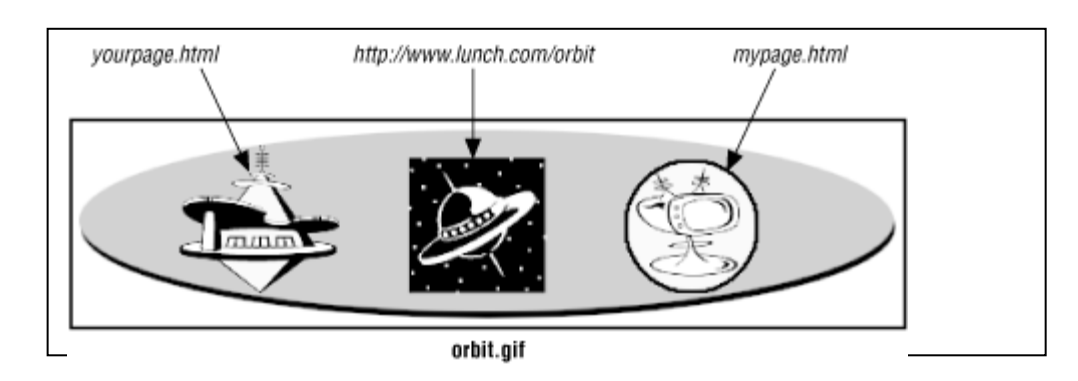

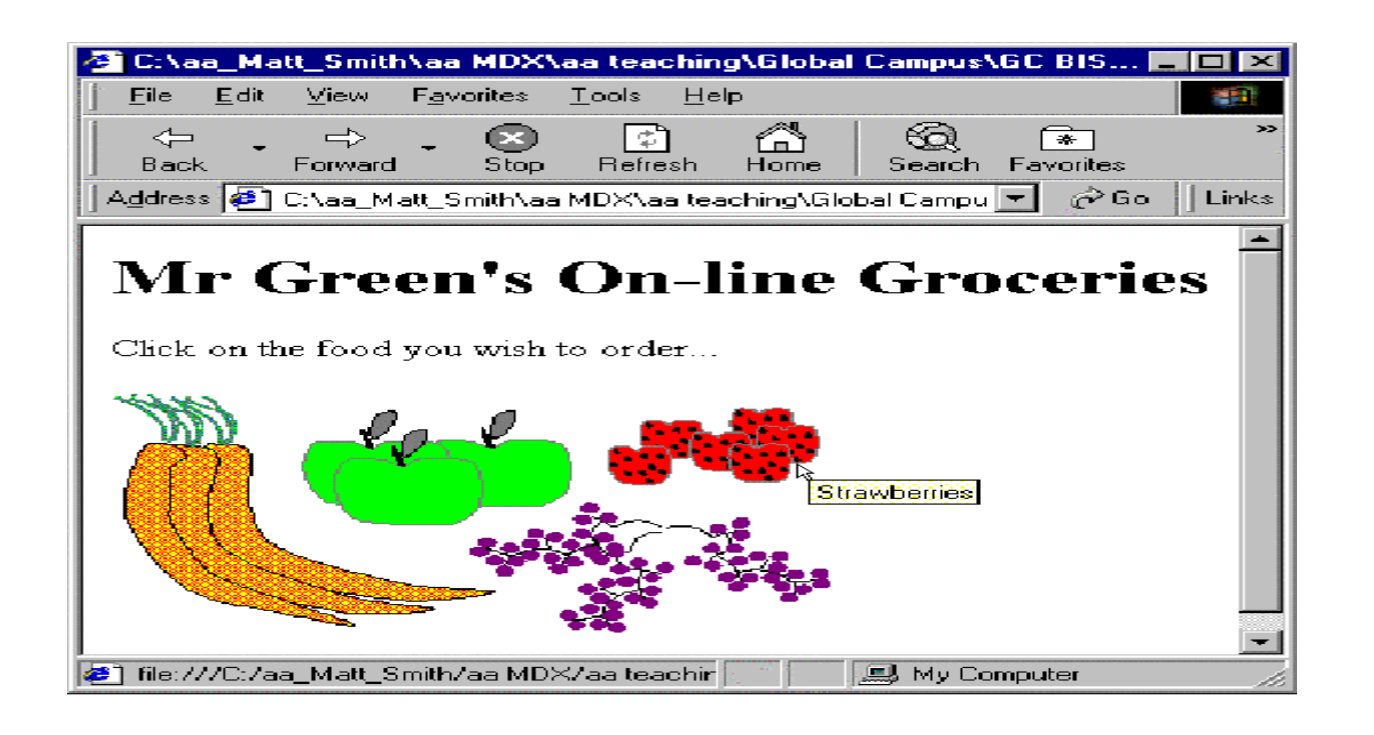

#### **RESULT** :

Thus the Java program to Create both client side and server side image maps was written, executed and the output was verified successfully.

#### EXP NO:4 CREATE YOUR OWN STYLE SHEETS AND USE THEM IN YOUR WEB PAGE

#### AIM:

Write a Program to create your own style sheets and use them in your web page

#### **ALGORITHM:**

| STEP 1: | Start the Program                  |
|---------|------------------------------------|
| STEP 2: | Create map tag                     |
| STEP 3: | Create style sheet using link rel  |
| STEP 4: | In body tag write the coding for . |
| STEP 5: | Give the hyperlink                 |
| STEP 6: | Write the coding for style.css     |
| STEP 7: | Execute the coding                 |
| STEP 8: | Stop                               |

#### **SOURCE CODE :**

```
<html>
<head><title> Different types of List </title>
k rel ="stylesheet" href = "C:\Users\BIST\Downloads\style.css" type="text/css" />
</head>
<body>
<div class = "heading"></div>
\langle ul \rangle
<a>Home</a>
<a>About Us</a>
\langle ul \rangle
<a> Achievements </a>
a> Awards </a>
<a> Dean message </a>
<a> HOD message </a>
<a>Courses Offered</a>
<a> B.E </a>
<a> M.E </a>
<a>Ph.D</a>
<a>Contact</a>
18 | Page
```

```
<a> Map </a>
<a> Direction </a>
<a>News</a>
\langle dl \rangle
```

<dt><b>COMPUTER SCIENCE AND ENGINEERING</b></dt><bre></dt></bre>

<dd> CSE functions as one of the University Departments having academic autonomy enabling it to frame its own syllabus and curriculum. It offers undergraduate, postgraduate and research programmes in various disciplines of Computer Science & Engineering. <br>

Department also plays host to a number of workshops and student managed Symposiums. Abacus is the official symposium of the Department that sees participants from all over India.</dd> </dl>

<h4> VISION OF THE DEPARTMENT </h4>

 $\langle ol \rangle$ 

The Department of computer science and engineering is dedicated to center of excellence producing graduates as ethical engineers

innovative researchers

dynamic entrepreneurs

globally competitive technocrats.

<h4> MISION OF THE DEPARTMENT </h4>

 $\langle ol type = "i" \rangle$ 

To enhance student's soft skill, personality and ethical responsibilities by augmenting in-plant training, value added courses and co curricularactivities.

To facilitate the student as researchers by widening their professional knowledge through continuous learning and innovative projects.

</body>

</html>

Style.css

```
.heading{
height: 100px;
padding:20px;
text-align:center;
font-family: Arial;
background-image:url('https://www.bharathuniv.ac.in/studentcorner/img/logo_new1.png');
background-image:no-repeat;
background-size:cover;
}
body
font-family:Arial;
background-color:white;
}
```

```
19 | Page
```

```
ul
 {
 margin:0px;
padding:0px;
 float:left;
 width:266px;
 height:40px;
 background-color:black;
 opacity: .8;
 line-height : 40px;
 text-align: center;
 font-size:20px;
 margin-right:0px;
 }
 ul li a
 {
 text-decoration: none;
 color:white;
 display:block;
 }
 ul li a:hover
 {
 background-color:green;
 }
 ul li ul li
 {
 display:none;
 }
 ulli:hoverul li
 {
 display:block;}
```

#### **OUTPUT:**

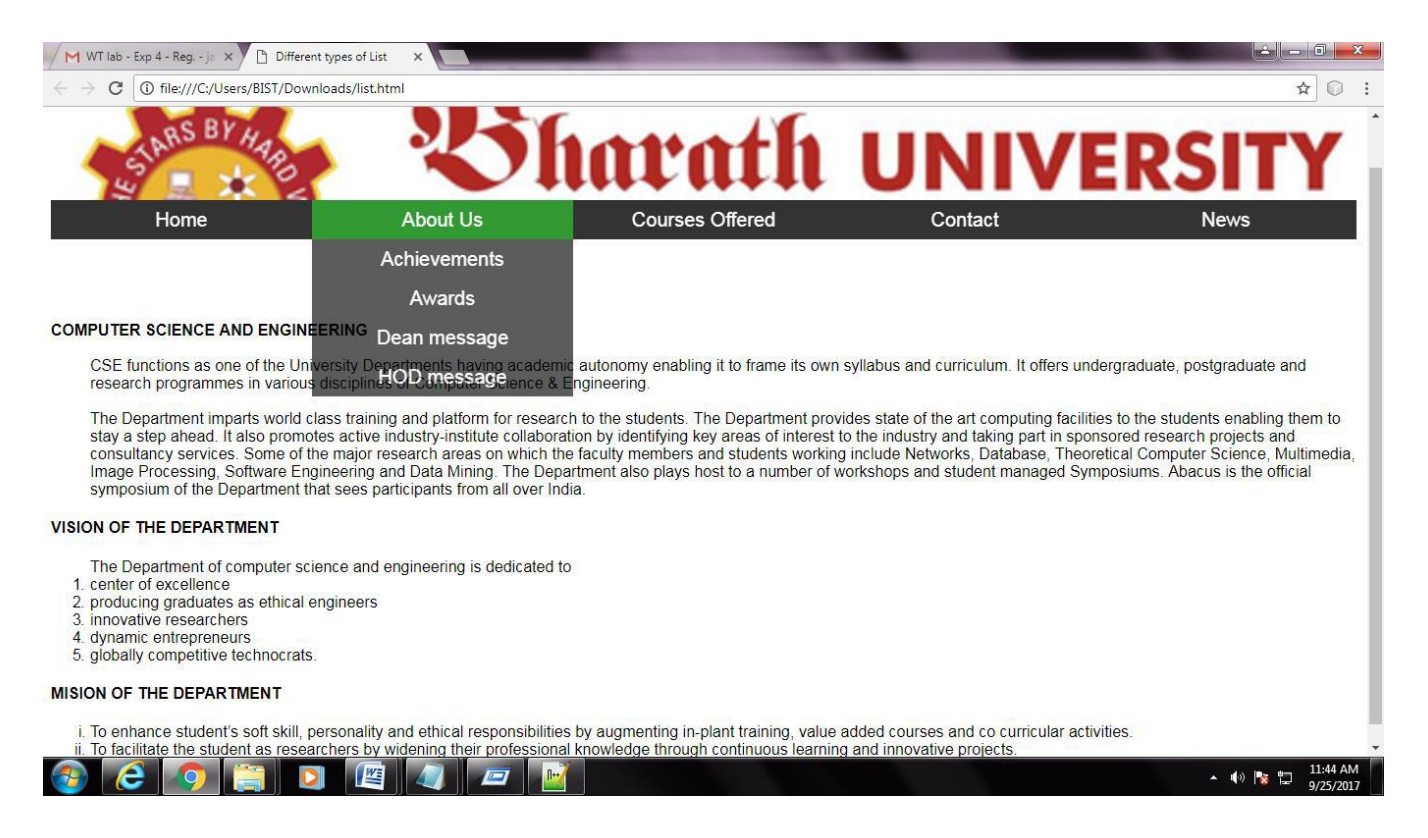

#### **RESULT** :

Thus the program to your own style sheets and use them in your web page was written, executed and the output was verified successfully.

#### EXP NO: 5 CREATING A FORM WITH VARIOUS FIELDS

#### AIM :

To write a Program to Create a form with various fields and appropriate front and validations using any one of the scripting languages .

#### **ALGORITHM:**

| STEP 1: | Start the Program                    |
|---------|--------------------------------------|
| STEP 2: | Declare and Initialize the Variables |
| STEP 3: | Create the function validate         |
| STEP 4: | Check the document values            |
| STEP 5: | Validate document form               |
| STEP 6: | Write coding for HTML                |
| STEP 7: | Execute in browser                   |
| STEP 8: | Stop                                 |

#### SOURCE CODE:

<html> <head> <title>Sample Registration Form with Javascript Validations</title> <script language="javascript" type="text/javascript"> function validate() { if (document.frm.user.value == "") { alert("Please enter the Name"); document.frm.user.focus(); return false; } if (document.frm.age.value == "") { alert("Please select the Age"); document.frm.age.focus(); return false; } if ((document.frm.s1[0].checked == false) && (document.frm.s1[1].checked == false)) { alert("Please select the Gender"); 22 | Page

```
return false:
if (document.frm.email.value == "")
{
alert("Please enter the email");
document.frm.email.focus();
return false:
}
if (document.frm.pass.value == "")
ł
alert("Please enter the Password");
document.frm.pass.focus();
return false;
}
if ((document.frm.pass.length< 7) && (document.frm.pass.length> 15))
{
alert("Password Should be of length between 7 to 15");
document.frm.pass.focus();
return false;
ł
if (document.frm.phone.value == "")
alert("Please enter the Phone Number");
document.frm.phone.focus();
return false;
}
if (document.frm.address.value == "")
alert("Please enter the Address");
document.frm.address.focus();
return false:
}
if (document.frm.city.value == "")
{
alert("Please enter the city");
document.frm.city.focus();
return false;
}
if (document.frm.state.value == "")
alert("Please enter the state");
document.frm.state.focus();
return false:
}
if (document.frm.country.value == "")
{
alert("Please select the Country");
document.frm.country.focus();
return false;
23 | Page
```

```
}
if (document.frm.agree.checked == "")
alert("Select terms and conditions check box");
return false:
}
else
{
return true;
function Numchk(num)
if (isNaN(num.value))
alert('Entered Value:"' +num.value+ "' has invalid characters. Field accepts only numeric characters');
num.value = "";
}
}
function charchk(char)
{
var letters = /^[A-Za-z]+$/;
if(!char.value.match(letters))
{
alert('Entered Value:"' + char.value+ "' has invalid characters. Field accepts only alphabet characters');
char.value = "";
ł
</script>
</head>
<body bgcolor="pink">
<form name="frm" method="get" action="success.html">
REGISTRATION
FORM
<font color=red>*</font> Indicates Require Field
<br>>
Name<font color="red">*</font>
<tdalign="center">
<input type="text" name="user" title="Name" id="txtUser" onKeyUp="charchk(this)">
24 | Page
```

```
Age<font color="red">*</font>
<tdalign="center">
<select size="1" name="age" style="width: 50%;">
<option value="">---Please Select--</option>
<option value="20">20</option>
<option value="21">21</option>
<option value="22">22</option>
<option value="23">23</option>
<option value="24">24</option>
<option value="25">25</option>
<option value="26">26</option>
<option value="27">27</option>
</select>
Gender<font color="red">*</font>
<tdalign="center">
<input type="radio" name="s1" value="Yes">Male
<input type="radio" name="s1" value="No">Female
Email<font color="red">*</font>
<tdalign="center">:
<input type="email" name="email" title="Email">
25 | Page
```

```
Password<font color="red">*</font>
<tdalign="center">
<input type="password" name="pass" title="password">
Contact Number<font color="red">*</font>
<tdalign="center">
<input type="text" name="phone" title="Phone" onKeyUp="Numchk(this)">
Contact Address<font color="red ">*</font>
<tdalign="center" valign="middle">
<textarea rows="2" cols="35" name="address" style="width: 53%;"></textarea>
City/Town<font color="red ">*</font>
<tdalign="center">
<input type="text " name="city" title="city"onKeyUp="charchk(this)">
State<font color="red">*</font>
<tdalign="center">
<input type="text" name="state" title="state" onKeyUp="charchk(this)">
26 | Page
```

```
Country<font color="red">*</font>
<tdalign="center ">
<select size="1" name="country" style="width: 53%;">
<option value="">---Please Select--</option>
<option value="Australia ">Australia</option>
<option value="india ">india</option>
<option value="italy ">italy</option>
<option value="ireland ">ireland</option>
</select>
<input type="checkbox" name="agree"> I agree terms and conditions
<tdalign="center " colspan="3">
<input type="submit" name="add" value="Submit" onClick="return validate();">
<input type="reset" name="reset" value="Clear">
</form>
</body>
<script>
document.getElementById("footer").innerHTML = "Current Date & Time" + new
Date().toLocaleString();
</script>
</html>
Success.html
<html>
<head><center>Congratulations</center></head>
<body bgcolor="pink">
```

```
27 | Page
```

Your form has been registered successfully We will notify you soon </body> </html>

// Java code for thread creation by extending

// the Thread class

```
class MultithreadingDemo extends Thread {
```

```
public void run()
```

{

try {

// Displaying the thread that is running

System.out.println(

"Thread " + Thread.currentThread().getId()

+ " is running");

#### }

}

}

}

```
catch (Exception e) {
```

// Throwing an exception

System.out.println("Exception is caught");

#### **OUTPUT:**

| Sample Registration Forn 🗙                                                    |                                                                                                    |                                                                                                    |                                                                                                    |
|-------------------------------------------------------------------------------|----------------------------------------------------------------------------------------------------|----------------------------------------------------------------------------------------------------|----------------------------------------------------------------------------------------------------|
| $\leftrightarrow \rightarrow \mathbf{C}$ (i) file:///C:/Us <sup>2</sup>       | ers/BIST/Desktop/New%20folder/validations.                                                                                                    | html                                                                                                    | ☆ 🗵 🔳                                                                                                    |
|                                                                               |                                                                                                    |                                                                                                    |                                                                                                    |
|                                                                               |                                                                                                    |                                                                                                    | _                                                                                                    |
|                                                                               | I                                                                                                    | REGISTRATION FORM                                                                                                    |                                                                                                    |
|                                                                               | * Indicates Require Field                                                                                                    |                                                                                                    |                                                                                                    |
|                                                                               |                                                                                                    |                                                                                                    |                                                                                                    |
|                                                                               | Gender*                                                                                                    | • Male • Female                                                                                                    |                                                                                                    |
|                                                                               | Email*                                                                                                    |                                                                                                    |                                                                                                    |
|                                                                               | Password*                                                                                                    |                                                                                                    |                                                                                                    |
|                                                                               | Contact Number*                                                                                                    |                                                                                                    |                                                                                                    |
|                                                                               | Contact Address*                                                                                                    |                                                                                                    |                                                                                                    |
|                                                                               | City/Town*                                                                                                    |                                                                                                    |                                                                                                    |
|                                                                               | State*                                                                                                    |                                                                                                    |                                                                                                    |
|                                                                               | Country*                                                                                                    | Please Select                                                                                                    |                                                                                                    |
|                                                                               | I agree terms and conditions                                                                                                    |                                                                                                    |                                                                                                    |
|                                                                               |                                                                                                    | Submit Clear                                                                                                    |                                                                                                    |
|                                                                               |                                                                                                    | Current Date & Time28/08/2017, 10:54                                                                                                    | 4:31                                                                                                    |
|                                                                               |                                                                                                    |                                                                                                    |                                                                                                    |
|                                                                               |                                                                                                    |                                                                                                    |                                                                                                    |
| 9 6 📰 🛛 🕻                                                                     |                                                                                                    |                                                                                                    | 🔺 🍢 🛄 🏟 10:54 AM                                                                                                    |
| C 📰 🛛                                                                         |                                                                                                    |                                                                                                    | 🍝 🍢 🎲 🌵 10:54 AM                                                                                                    |
| Sample Registration Form X                                                    | RIST/Docktop/New%20foldor/validations                                                                                                    |                                                                                                    | - 🎠 🗊 🕪 1054 AM                                                                                                    |
| C C C C C C.//C://Sample Registration Form ×                                  | ers/BIST/Desktop/New%20folder/validations.                                                                                                    | html                                                                                                    | ▲ 🐂 👘 🕪 1054 AM                                                                                                    |
| Sample Registration Form ×<br>→ C ① file:///C:/Use                            | ers/BIST/Desktop/New%20folder/validations.<br>This page says:                                                                                                    | html ×                                                                                                    | ▲ 💦 🐑 🅪 1054 AN                                                                                                    |
| Sample Registration Form ×<br>→ C <sup>*</sup> ③ file:///C:/Use               | ers/BIST/Desktop/New%20folder/validations.<br>This page says:<br>Please enter the Addres                                                                                                    | html<br>ss                                                                                                    | <ul> <li>► </li> <li>► </li> <li>► </li> <li>●</li> <li>●</li> <li>●</li> <li>★</li> <li>■</li> </ul>                                                                                                    |
| Sample Registration For ×<br>→ C ① file:///C:/Use                             | <ul> <li>Image: Constraint of the second second</li></ul> | html<br>ss<br>OK                                                                                                    | ▲ 隆 💭 10:54 AM                                                                                                    |
| Sample Registration Form ×<br>- → C ① file:///C:/Usu                          | <ul> <li>Image: Constraint of the second second</li></ul> | html<br>ss<br>OK                                                                                                    | ▲ 🍡 🗊 🕪 1054 AM                                                                                                    |
| C Sample Registration Form ×<br>- → C O file:///C:/Us                         | ers/BIST/Desktop/New%20folder/validations.<br>This page says:<br>Please enter the Address<br>Name*<br>Age*                                                                                                    | html                                                                                                    | <ul> <li>►</li> <li>►</li> <li>►</li> <li>■</li> <li>★</li> <li>ℝ</li> </ul>                                                                                                    |
| Sample Registration Forr ×<br>- → C ① file:///C:/Usu                          | <ul> <li>Image: Constraint of the second second</li></ul> | html<br>ss<br>OK<br>22<br>V<br>Male Female                                                                                                    | <ul> <li>▶ □ ● 10.54 AM</li> <li>■ ● ●</li> <li>★ № ■</li> </ul>                                                                                                    |
| <ul> <li>P ample Registration Form ×</li> <li>→ C ① file:///C:/Usi</li> </ul> | <ul> <li>Image: Second state of the second state of the second</li></ul> | html<br>is OK 22 · OK 22 · OK 2 · OK 22 · OK 22 · OK 2 · OK 2 · OK 22 · OK 2 · OK 22 · OK 2 · OK | <ul> <li>▶ 10:54 AM</li> <li>■ ■</li> <li>★ 10:54 AM</li> </ul>                                                                                                    |
| C Sample Registration Form ×<br>- → C O file:///C:/Us                         | <ul> <li>Image: Second state of the second state of the second</li></ul> | html ss       vistor     vistor       22     vistor       • Male     Female       : ben@gmail.com                                                                                                    | <ul> <li>▶ ₽ ●</li> <li>10:54 AN</li> <li>■ ■</li> <li>★ № ■</li> </ul>                                                                                                    |
| Sample Registration Forr<br>→ C ① file:///C:/Usu                              | <ul> <li>Image: Contact Number*</li> </ul>                                                                                                    | html<br>ss<br>OK<br>22<br>• Male Female<br>: ben@gmail.com<br>•••••••<br>9002341556                                                                                                    | <ul> <li>► 🔁 🕪 10:54 AM</li> <li>► - □ ►</li> <li>★ 🕅 目</li> </ul>                                                                                                    |
| Sample Registration Form ×<br>- → C <sup>*</sup> ⊙ file:///C:/Us              | ers/BIST/Desktop/New%20folder/validations.<br>This page says:<br>Please enter the Addres<br>* Indicates<br>Name*<br>Age*<br>Gender*<br>Email*<br>Password*<br>Contact Number*<br>Contact Address*                                                                                                    | html ss          Z2       V         • Male       Female         : ben@gmail.com                                                                                                    | <ul> <li>► </li> <li>► </li> <li>► </li> <li>● </li> <li>● </li></ul>       |
| Sample Registration For<br>→ C ① file:///C:/Us                                | ers/BIST/Desktop/New%20folder/validations.<br>This page says:<br>Please enter the Addres<br>* Indicates<br>Name*<br>Age*<br>Gender*<br>Email*<br>Password*<br>Contact Number*<br>Contact Address*<br>City/Town*                                                                                                    | html ss           22         v           • Male         Female           : ben@gmail.com                                                                                                    | <ul> <li>▶ 10:54 AN</li> <li>■ ■ ●</li> <li>★ 10:54 AN</li> </ul>                                                                                                    |
| Sample Registration Forn<br>→ C ① file:///C:/Us                               | ers/BIST/Desktop/New%20folder/validations.<br>This page says:<br>Please enter the Address<br>Name*<br>Age*<br>Gender*<br>Email*<br>Password*<br>Contact Number*<br>Contact Address*<br>City/Town*<br>State*                                                                                                    | html ss           22         •           • Male         Female           : ben@gmail.com                                                                                                    | <ul> <li>►</li> <li>►</li> <li>►</li> <li>●</li> <li>●</li></ul>                                                                                                    |
| Sample Registration Forr<br>→ C ③ file:///C:/Us                               | Contact Address*<br>City/Town*<br>State*<br>Country*                                                                                                    | html  ss           22           • Male       Female         : ben@gmail.com           • 9002341556          Please Select                                                                                                    | <ul> <li>► </li> <li>► </li> <li>► </li> <li>● </li> <li>● </li></ul>       |
| Sample Registration Forn<br>→ C ① file:///C./Us                               | ers/BIST/Desktop/New%20folder/validations.<br>This page says:<br>Please enter the Address<br>Name*<br>Age*<br>Gender*<br>Email*<br>Password*<br>Contact Number*<br>Contact Address*<br>City/Town*<br>State*<br>Country*<br>I agree terms and conditions                                                                                                    | html ss OK 22 • Male Female : ben@gmail.com • 9002341556                                                                                                    | <ul> <li>► ► ► </li> <li>► ●</li> <li>► ●</li> <li>► ●</li> <li>► ●</li> <li>► ●</li> <li>● </li> <li>● </li> <li>● </li> <li>● </li> <li>● </li> <li>● ●</li> <li>● </li> <li>● </li> <li>● </li> <li>● </li> <li>● </li> <li>● ●</li> <li>● </li> <li>● ●</li> <li>● </li> <li>● ●</li> <li>● </li> <li>● </li> <li>●</li></ul>                                                                                                    |
| C Sample Registration For<br>Sample Registration For<br>→ C ① file:///C:/Us   | ers/BIST/Desktop/New%20folder/validations.<br>This page says:<br>Please enter the Address<br>Name*<br>Age*<br>Gender*<br>Email*<br>Password*<br>Contact Number*<br>Contact Address*<br>City/Town*<br>State*<br>Country*<br>I agree terms and conditions                                                                                                    | html  s           UK         0K         22         • Male         Female         : ben@gmail.com         9002341556                                                                                                    | <ul> <li>► ► ► ● 10:54 AM</li> <li>● ■ ● ● ●</li> <li>▲ ■ ● ■ ●</li> <li>▲ ■ ● ■ ●</li> <li>▲ ■ ● ■ ●</li> <li>■ ● ■ ●</li> <li>■ ● ■</li> <li>■ ● ■</li> <li>■ ● ■</li> &lt;</ul>   |
| C Sample Registration For<br>Sample Registration For<br>→ C ① file:///C:/Us   | <ul> <li>Image: State in the state in the state in th</li></ul> | html ss OK S2 OK OK S2 OK OK S2 OK OK CEar Submit Clear Current Date & Time28/08/2017, 10:54                                                                                                    | <ul> <li>►</li> <li>►</li> <li>►</li> <li>●</li> <li>●</li></ul> |

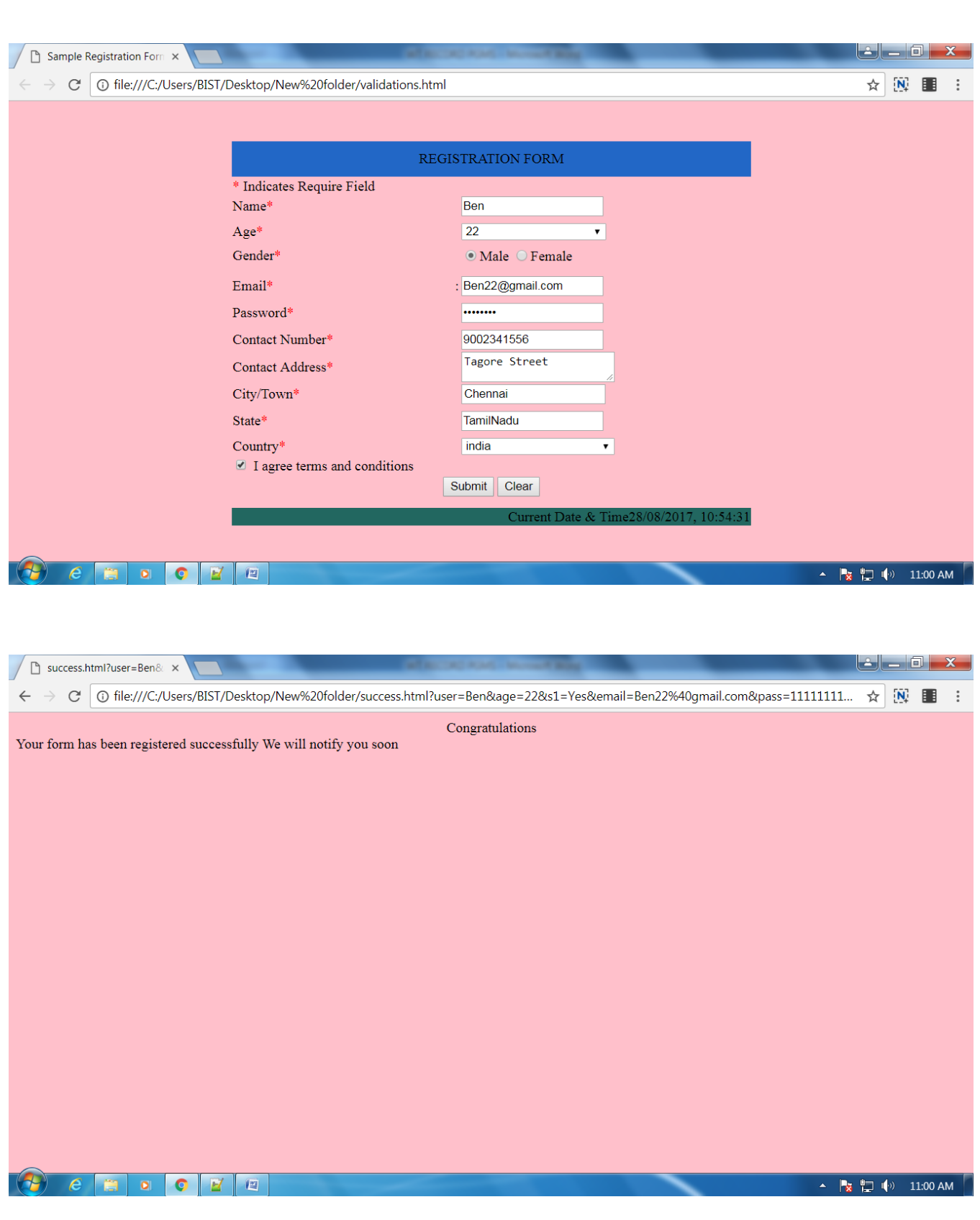

#### **RESULT** :

Thus the program to create a form with various fields and appropriate front and validations using any one of the scripting languages was written, executed and the output was verified successfully.

#### EXP NO: 6 STORE THE FORM FIELDS IN A DATABASE

#### AIM :

To write a Program to store the form fields in a database, use any appropriate Server Slide Scripting.

#### **ALGORITHM:**

| STEP 1: | Start the Program                    |
|---------|--------------------------------------|
| STEP 2: | Declare and Initialize the Variables |
| STEP 3: | Create the comparedates              |
| STEP 4: | Get the date, month using parseInt   |
| STEP 5: | Compare the dates                    |
| STEP 6: | Submit the form                      |
| STEP 7: | Execute in program                   |
| STEP 8: | Stop                                 |

#### SOURCE CODE:

<html> <head> <title>Compare Dates</title> <Script Language=Javascript> function CompareDates() { var str1 = document.getElementById("fromDate").value; var str2 = document.getElementById("toDate").value; if(str1 == " || str2 ==") { alert("Please fill the date field values."); return false; } var dt1 = parseInt(str1.substring(0,2)); var mon1 = parseInt(str1.substring(3,5)); var yr1 = parseInt(str1.substring(6,10)); var dt2 = parseInt(str2.substring(0,2)); var mon2 = parseInt(str2.substring(3,5)); var yr2 = parseInt(str2.substring(6,10)); var date1 = new Date(yr1, mon1, dt1); var date2 = new Date(yr2, mon2, dt2); if (date2 < date1)**31** | Page

```
alert("'To Date' should be after 'From Date'");
return false;
}
else
{
alert("Submitting ...");
document.form1.submit();
}
}
</Script>
</head>
<body bgcolor="#FFFFdd">
<br>
<br>
<h1 align=center><u>Date Comparison</u></h1><br>
<center>
<form name="form1" method="post" action="">
<label>From Date</label><br />
<input type="text" name="fromDate" id="fromDate" value="" placeholder="dd/MM/yyyy"><br/>type="text" name="fromDate" id="fromDate" value="" placeholder="dd/MM/yyyy"><br/>type="text" name="fromDate" id="fromDate" value="" placeholder="dd/MM/yyyy"><br/>type="text" name="fromDate" value="" placeholder="dd/MM/yyyy"><br/>type="text" name="fromDate" value="" placeholder="dd/MM/yyyy"><br/>type="text" name="fromDate" value="" placeholder="dd/MM/yyyy"><br/>type="text" name="fromDate" value="" placeholder="dd/MM/yyyy"><br/>type="text" name="fromDate" value="" placeholder="dd/MM/yyyy"><br/>type="text" name="fromDate" value="" placeholder="dd/MM/yyyy"><br/>type="text" name="fromDate" value="" placeholder="dd/MM/yyyy"><br/>type="text" name="fromDate" value="" placeholder="dd/MM/yyyy"><br/>type="text" name="fromDate" value="" placeholder="dd/MM/yyyy"><br/>type="text" name="fromDate" value="" placeholder="dd/MM/yyyy"><br/>type="text" name="fromDate" value="fromDate" value="fromDate" value="fromDate" value="fromDate="fromDate="
<label>To Date</label><br />
<input type="text" name="toDate" id="toDate" value="" placeholder="dd/MM/yyyy"><br><br><br><br>
<input type="button" value="Compare Dates" onclick="CompareDates()">
</form>
</center>
</body>
</html>
```

#### **OUTPUT :**

| ← → C ① tile:///C:/Users/BIST/Desktop/Dat   | teValidation.html                                                                                                    | ☆ 🕅 🗉 🗄          |
|---------------------------------------------|----------------------------------------------------------------------------------------------------|------------------|
|                                             | Date Comparison                                                                                                    |                  |
|                                             | From Date<br>dd/MM/yyyy                                                                                                    |                  |
|                                             | To Date<br>dd/MM/yyyy                                                                                                    |                  |
|                                             | Compare Dates                                                                                                    |                  |
|                                             |                                                                                                    |                  |
|                                             |                                                                                                    |                  |
|                                             |                                                                                                    |                  |
| 🚱 e 🖀 o 💽 🗹 🗉                               |                                                                                                    | 🔺 🍡 🖳 🕼 10:41 AM |
|                                             |                                                                                                    |                  |
|                                             |                                                                                                    |                  |
| Compare Dates ×                             |                                                                                                    |                  |
| ← → C (i) file:///C:/Users/BIST/Desktop/Dat |                                                                                                    |                  |
|                                             | teValidation.html                                                                                                    | ☆ 🕅 💷 🗄          |
|                                             | teValidation.html This page says:                                                                                                    | ☆ 🕅 🖬 🗄          |
|                                             | teValidation.html This page says: 'To Date' should be after 'From Date'                                                                                                    | ☆ 🕅 🖩 :          |
|                                             | teValidation.html This page says: 'To Date' should be after 'From Date' OK                                                                                                    | ☆ 🕅 🖬 :          |
|                                             | teValidation.html This page says: 'To Date' should be after 'From Date' OK From Date 12/07/4000                                                                                                    | ☆ 🕅 🖬 :          |
|                                             | teValidation.html  This page says: 'To Date' should be after 'From Date'  From Date 12/02/1990 To Date                                                                                                    | ☆ 🕅 🖬 :          |
|                                             | teValidation.html This page says: 'To Date' should be after 'From Date'  From Date 12/02/1990 To Date 24/04/1979                                                                                                    | ☆ 🕅 🎟 :          |
|                                             | teValidation.html This page says: 'To Date' should be after 'From Date'  From Date 12/02/1990 To Date 24/04/1979 Compare Dates                                                                                                 | ★ W ■ :          |
|                                             | teValidation.html This page says: 'To Date' should be after 'From Date'  From Date 12/02/1990 To Date 24/04/1979 Compare Dates                                                                                                 | ★ W ■ :          |
|                                             | teValidation.html          This page says:       ×         'To Date' should be after 'From Date'       ok         From Date       12/02/1990         To Date       24/04/1979         Compare Dates       Compare Dates        | ★ W III :        |
|                                             | teValidation.html  This page says: 'To Date' should be after 'From Date'  From Date 12/02/1990 To Date 24/04/1979 Compare Dates                                                                                                |                  |
|                                             | teValidation.html          This page says:       ×         'To Date' should be after 'From Date'       ok         Image: From Date       12/02/1990         To Date       24/04/1979         Compare Dates       Compare Dates | ★ 🕅 🕅 :          |

| Compare Dates ×                                                    | Proceed and a second               |    |                  |
|--------------------------------------------------------------------|------------------------------------|----|------------------|
| $\leftarrow$ $\rightarrow$ C () file:///C:/Users/BIST/Desktop/Date | Validation.html                    |    | ☆ 🕅 🗉 🗄          |
|                                                                    | This page says:<br>Submitting      | ×  |                  |
|                                                                    |                                    | ок |                  |
|                                                                    | From Date<br>12/02/1990<br>To Date |    |                  |
|                                                                    | 24/04/2010                         |    |                  |
|                                                                    | Compare Dates                      |    |                  |
|                                                                    |                                    |    |                  |
|                                                                    |                                    |    |                  |
| 👌 C 😫 🛛 💽 🖬 💷                                                      |                                    |    | 🔺 🍡 🏪 🌓 10:39 AM |

#### SOURCE CODE:

```
<?xml-stylesheet href="classic.css"?>
 <ARTICLE>
 <HEADLINE>A Fairytale</HEADLINE>
 <AUTHOR>John Brown</AUTHOR>
 <PARA>
 Once upon a time, in a kingdom called Pansia lived a brave King. He loved to play
 <INSTRUMENT>flute</INSTRUMENT>
 One fine day he called his ministers to hear him play the instrument.
 </PARA>
 </ARTICLE>
 classic.css
 ARTICLE {
 font-family: serif;
 background: white;
 }
 AUTHOR
 font-size: large; margin: 1em 0
 HEADLINE
 font-size: x-large; margin-bottom: 1em
 }
 PARA
 {
 text-indent: 1em; text-align: justify
SOURCE CODE:
 <html>
 <head>
 <script language="JavaScript">
 varmyMainMessage = "Find out Greatest of three numbers using Java Script Validation!!!!";
 varendPosition = 50;
 varstartPosition = 0;
 function mainTextScroller() {
 document.mainForm.mainTextScroller.value=myMainMessage.substring(startPosition, startPosition+) \\
 endPosition);
 startPosition++:
 if (startPosition>endPosition) startPosition = 0;
 setTimeout("mainTextScroller()", 150);
 }
 </script>
 <title>Greatest Number</title>
 </head>
 35 | Page
```

```
<body onLoad="mainTextScroller()">
 <form name="mainForm">
 <center><input type="text" name="mainTextScroller"></center>
 </form>
 <script language="javascript">
 var num1, num2, num3, n1, n2, n3;
 num1 = window.prompt("Enter the first number", "0");
 num2 = window.prompt("Enter the scond number", "0");
 num3 = window.prompt("Enter the third number", "0");
 n1 = parseInt(num1);
 n2 = parseInt(num2);
 n3 = parseInt(num3);
 if (n1 == n2 || n2 == n3 || n3 == n1) {
 window.alert("The Entered values" + n1 + ", " + n2 + ", " + n3 + " has repeated values. Hence
 Reloading the program to get correct value.");
 location.reload();
 }
 else if ((n1 > n2) \&\& (n1 > n3)) {
 document.write("<br><h2>The greatest number is:" + n1);
 }
 else if ((n2 > n1) \&\& (n2 > n3)) {
 document.write("<br><br>><h2>The greatest number is:" + n2);
 }
 else {
 document.write("<br><h2>The greatest number is:" + n3);
} </script></body></html>
```

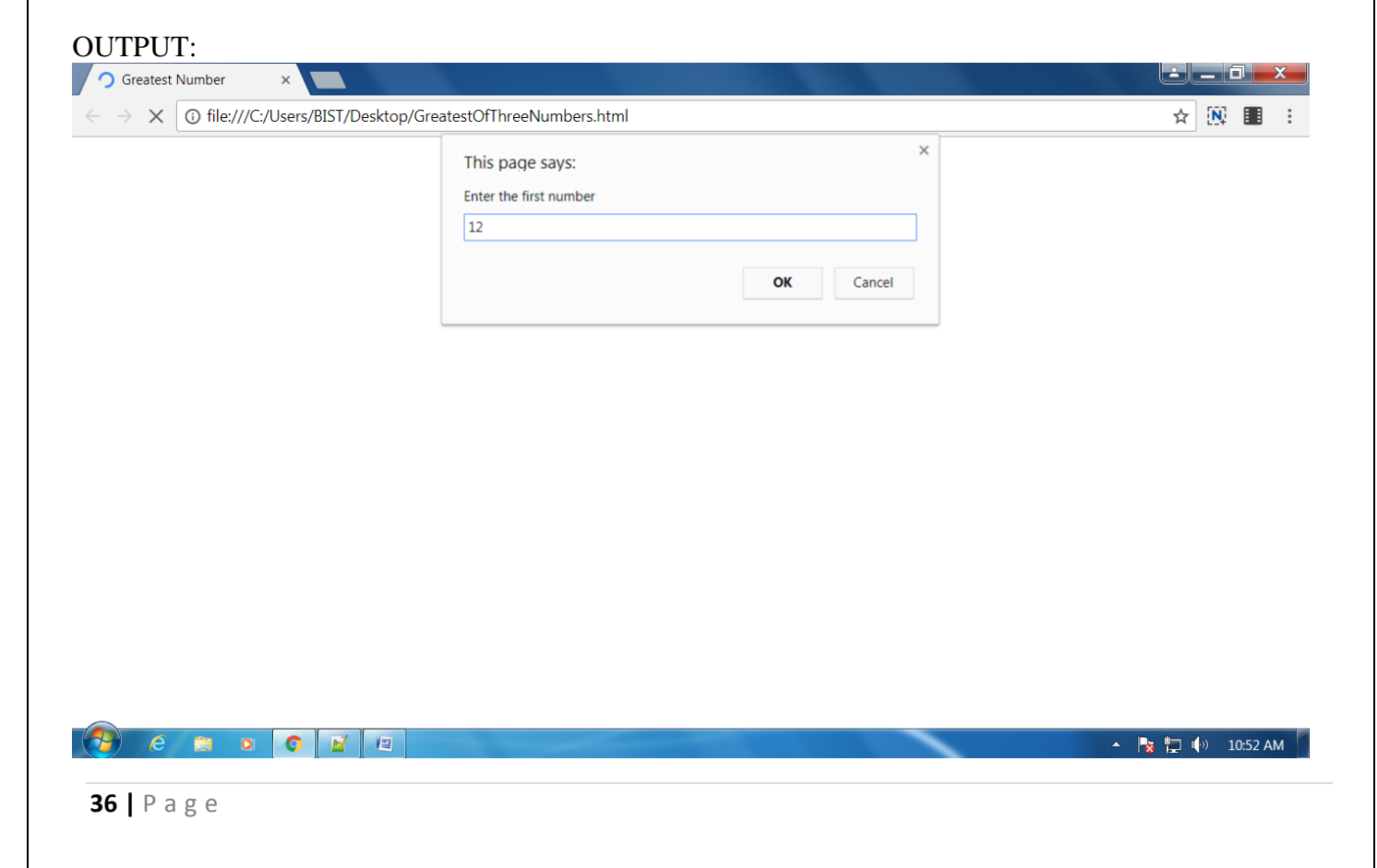

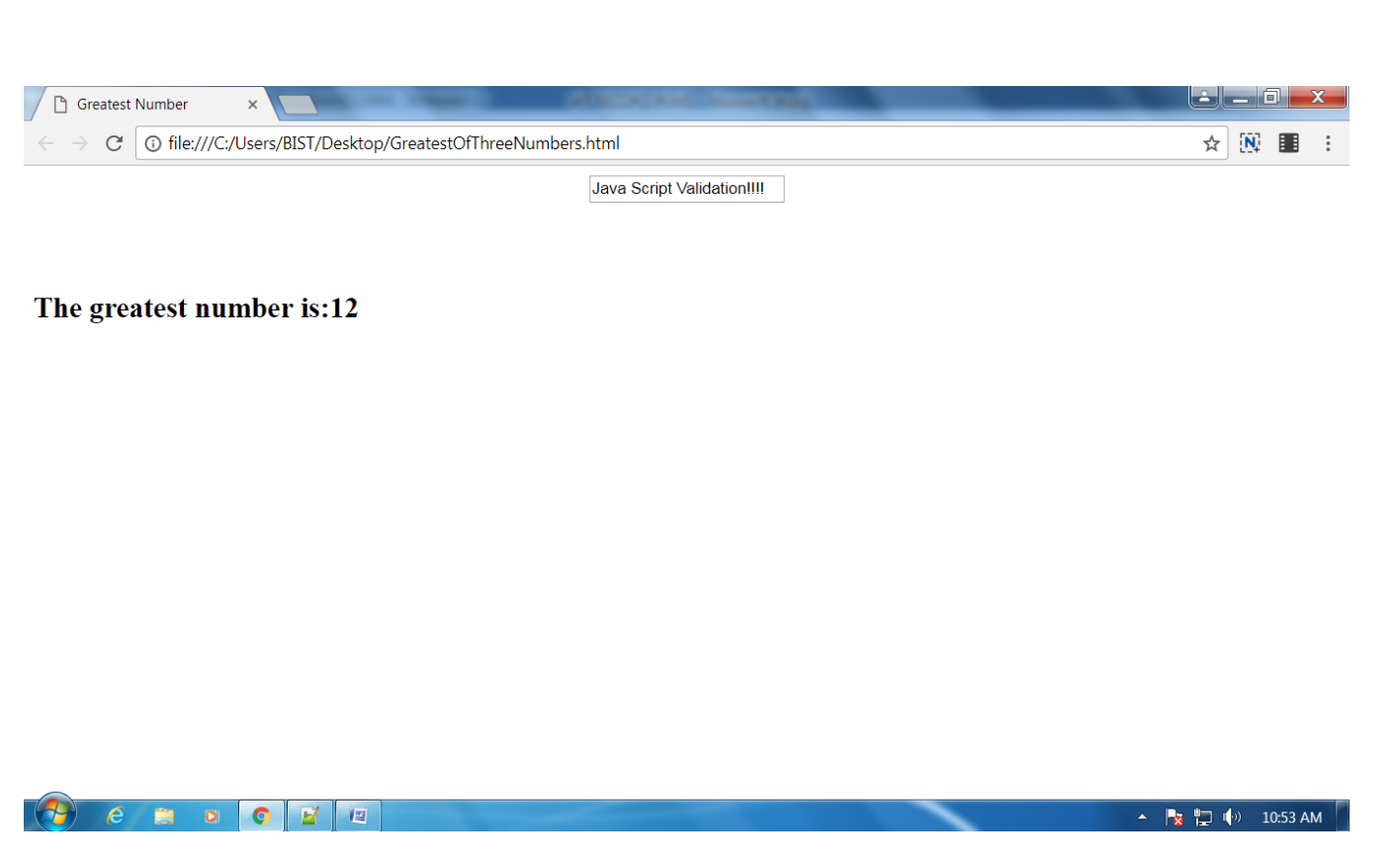

#### **RESULT** :

Thus the program to store the form fields in a database, use any appropriate Server Slide Scripting was written, executed and the output was verified successfully.

#### EXP NO: 7 CREATE A WEB PAGE USING XML

#### AIM :

Write a program to create a web page using xml.

#### **ALGORITHM:**

- STEP 1: Start the Program
- STEP 2: Create xml style sheet
- STEP 3: Create the classic.css
- STEP 4: Specify font styles
- STEP 5: Specify font family
- STEP 6: Give background colr
- STEP 7: Execute in program
- STEP 8: Stop

SOURCE CODE:

<?xml-stylesheet href="classic.css"?> <ARTICLE> <HEADLINE>A Fairytale</HEADLINE> <AUTHOR>John Brown</AUTHOR> <PARA> Once upon a time, in a kingdom called Pansia lived a brave King. He loved to play <INSTRUMENT>flute</INSTRUMENT> One fine day he called his ministers to hear him play the instrument. </PARA> </ARTICLE> classic.css ARTICLE { font-family: serif; background: white; } AUTHOR ł font-size: large; margin: 1em 0 } HEADLINE 38 | Page

{
font-size: x-large; margin-bottom: 1em
}
PARA
{
text-indent: 1em; text-align: justify
}
INSTRUMENT {
font-style: italic }
OUTPUT:

| and a fact that are in the second second sec |                                                      |                            |                |
|----------------------------------------------------------------------------------------------------|------------------------------------------------------|----------------------------|----------------|
| C:\Users\BIST\Desktop\exercise.xml                                                                                                    | - 0                                                  | Search                     | ♀ 6 ☆ 63       |
|                                                                                                    |                                                      |                            |                |
| A Fairytale John Brown Once yoon a time in a kingdom called Densie lived a brown                                                                                                    | Ving He level to play fute One fine day he called hi | ministors to hear him play | the instrument |

A FAIIYTALE John Brown Once upon a time, in a kingdom called Pansia lived a brave King. He loved to play flute One fine day he called his ministers to hear him play the instrume

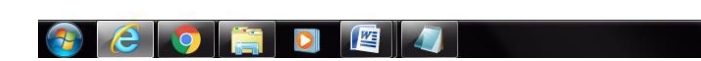

#### **RESULT** :

Thus the program to create a web page using xml was written, executed and the output was verified successfully.

Monday, Sep

- 🕪 🍡 🛱

#### EXP NO:8 CONNECT A XML WEB PAGE TO ANY DATABASE ENGINE

#### AIM :

Write a program to connect a xml web page to any database engine.

#### **ALGORITHM:**

| STEP 1: | Start the Program                    |
|---------|--------------------------------------|
| STEP 2: | Declare and Initialize the Variables |
| STEP 3: | Create the comparedates              |
| STEP 4: | Get the date, month using parseInt   |
| STEP 5: | Compare the dates                    |
| STEP 6: | Submit the form                      |
| STEP 7: | Execute in program                   |
|         |                                      |

STEP 8: Stop

#### SOURCE CODE:

```
import javax.naming.*;
```

import javax.sql.\*;

import java.sql.\*;

import oracle.xml.sql.query.\*;

public class oraxml

#### {

public static void main(String args[]) throws SQLException, NamingException

{

```
String tabName = "emp";
```

```
int maxRows = 3;
Context ctx = new InitialContext ();
DataSource ds = (DataSource) ctx.lookup ("MyOra");
Connection conn = ds.getConnection ();
OracleXMLQuery qu = new OracleXMLQuery (
conn, "select EMPNO, ENAME from " + tabName);
qu.setMaxRows (maxRows);
qu.setRowsetTag ("EMPLOYERS");
qu.setRowTag ("PERSON");
String xmlString = qu.getXMLString();
System.out.println (xmlString);
conn.close ();
}
}
C:\white\work\Java\xmlweb_src>javac oraxml.java
C:\white\work\Java\xmlweb_src>java oraxml
<?xml version = '1.0'?>
<EMPLOYERS>
 <PERSON num="1">
   <EMPNO>7369</EMPNO>
   <ENAME>SMITH</ENAME>
 </PERSON>
 <PERSON num="2">
   <EMPNO>7499</EMPNO>
   <ENAME>ALLEN</ENAME>
 </PERSON>
```

```
41 | Page
```

```
<PERSON num="3">
```

```
<EMPNO>7521</EMPNO>
```

<ENAME>WARD</ENAME>

</PERSON>

```
</EMPLOYERS>
```

<web-app>

<taglib>

<taglib-uri>xmlx.tld</taglib-uri>

```
<taglib-location>/WEB-INF/lib/xmlx-tags.jar</taglib-location>
```

</taglib>

</web-app>

```
<?xml version="1.0" ?>
```

```
<xsl:stylesheet version="1.0" xmlns:xsl="http://www.w3.org/1999/XSL/Transform">
```

<xsl:template match="/">

```
<b>Employer No.</b>
```

<b>Employer Name</b>

<xsl:apply-templates select="EMPLOYERS"/>

</xsl:template>

<rsl:template match="PERSON">

```
<xsl:value-of select="EMPNO"/>
```

<xsl:value-of select="ENAME"/>

</xsl:template>

</xsl:stylesheet>

<% @ taglib uri="xmlx.tld" prefix="x"%>

<HTML>

<HEAD>

<TITLE>:: An XML bridge ::</TITLE>

</HEAD>

<BODY>

<% @page import="java.sql.\*"%>

<% @page import="oracle.xml.sql.query.\*"%>

<%@page import="oracle.jdbc.\*"%>

<%

String tableName = "emp";

int maxRows = 3;

Context ctx = new InitialContext ();

DataSource ds = (DataSource) ctx.lookup ("MyOra");

Connection conn = ds.getConnection ();

OracleXMLQuery qu = new OracleXMLQuery

(conn, "select EMPNO, ENAME from " + tableName);

qu.setMaxRows (maxRows);

qu.setRowsetTag ("EMPLOYERS");

qu.setRowTag ("PERSON");

```
String xmlString = qu.getXMLString ();
```

conn.close ();

%>

<x:xslt stylesheet="html.xsl">

<x:xml>

<%=xmlString%>

</x:xml>

</x:xslt>

</BODY>

</HTML>

#### OUTPUT:

| with which bridge a - microsoft.                                                     | Internet Explorer                                                                                                    | _101        |
|--------------------------------------------------------------------------------------|----------------------------------------------------------------------------------------------------|-------------|
| Edit View Favorites Io                                                               | ols Help                                                                                                    | 1           |
| Back + 🕥 + 💌 😰 .                                                                     | 🏠 🔎 Search 🤺 Favorites 🜒 Media 🍕                                                                                                    | 3 🗟 - 😓 🖂 🚺 |
| ess 🗿 http://localhost:7001/xr                                                       | n/web/index.isp                                                                                                    | - 🗗 Go      |
| and some office and second an alter                                                  | and a second second s |             |
| 🔊 Google 🔊 Andex 🔊 G                                                                 | ioogle Groups                                                                                                    |             |
| ම් Google ම් Andex ම් G                                                              | ioogle Groups                                                                                                    |             |
| Employer No.                                                                         | ioogle Groups<br>Employer Name                                                                                                    |             |
| Employer No.<br>7369                                                                 | Employer Name<br>SMITH                                                                                                    |             |
| <ul> <li>Google Ялdex В</li> <li>Employer No.</li> <li>7369</li> <li>7499</li> </ul> | ioogle Groups<br>Employer Name<br>SMITH<br>ALLEN                                                                                                    |             |

#### **RESULT:**

Thus the program for connect a xml web page to any database engine was written, executed and the output was verified successfully.